## 해외 스탁론 신청 순서

휴대폰: 미래에셋캐피탈 어플설치 -> 스탁론 해외 -> 신청하기 Pc: 미래에셋캐피탈 홈페이지 ->개인금융 -> 스탁론(개인) 해외 -> 신규대출

 $\times$ 

#### 적합성 · 적정성 원칙 확인서

| 「금융소비자 보호에 관한 법<br>하기 위한 체크리스트입니다 | 률J에 의거 고객님께서 신청하신 상품이 고객님의 상황에 적합·적정한지 여부를 확인<br>ŀ. |
|-----------------------------------|-----------------------------------------------------|
| 연령(만)                             | 나이입력                                                |
| 대출용도                              | 선택 🗸 🗸                                              |
| 보유자산                              | 선택 🗸                                                |
| 연간소득                              | 선택 *                                                |
| 부채                                | 선택 *                                                |
| 고정지출                              | 선택 ▼                                                |
| 신용점수                              | 선택 ▼                                                |
| 변제계획                              | 선택 •                                                |
| 상품 가입 거절시, 적정성 판                  | 단 보고서 받으실 이메일을 입력 해 주세요.                            |

E-mail kimmirae@miraeasset.com 확인

적합성/적정성 원칙확인서 작성

| 휴대폰 or | 공동인증서 | 본인 | 인증 |
|--------|-------|----|----|
|--------|-------|----|----|

| 01 본인인중                                             | >                          | 02 한 <u>도조회</u> | >     | 03 대출신청정보 입력 |
|-----------------------------------------------------|----------------------------|-----------------|-------|--------------|
| Holola                                              |                            |                 |       |              |
| - 온인인증                                              |                            |                 |       |              |
| · 간원한 논인원등을 통해 신경가등 여주 5<br>· 조회 시 고객님의 개인신용평점에는 영향 | g 아용안도를 확인하세요.<br>;이 없습니다. |                 |       |              |
| · 본인인증은 아래 방법 중 하나만 선택하0                            | 려 인증하시면 됩니다.               |                 |       |              |
|                                                     | 휴대폰                        |                 | 공동인증서 |              |
|                                                     |                            |                 |       |              |
| 성명                                                  | 성명을 입력하세요                  |                 |       |              |
| 주민등록번호                                              | 앞 6자리                      | - 뒤 77          | 다리    |              |
| 본인인증 약관동의                                           | 전체동의                       |                 |       |              |
|                                                     | 개인정보 이용 및 저                | 공 동의 (필수)       |       | >            |
|                                                     | 고유식별정보처리                   | 필수)             |       | >            |
|                                                     | 통신사별 이용 약관                 | (필수)            |       | >            |
|                                                     | 본인인증 이용약관                  | (필수)            |       | >            |
|                                                     |                            |                 |       |              |

## 신규대출 신청하기(해외주식 스탁론)

#### 대출 신청 전 필수 확인 사항 체크

| 🔒 고객센터 🗌 🕻                                                                                                    | 용어사전 |
|----------------------------------------------------------------------------------------------------|------|
| 금융소비자의 권리와 불이익이 발생할 수 있는 사항에 대해 「금융소비자 보호에 관한 법률」 제19조 제1항에서 규<br>고 있는 중요한 사항을 설명해드립니다.<br>* 설명 <mark>내용을 이해하지 못했음에도 설명을 이해했다는 확인을 하는</mark> 경우, <mark>추후 권리구제가 어려울 수 있습니다</mark> . | 생하   |
| 상품에 대한 중요사항                                                                                                    | - 1  |
| 금리및변동여부 확인완료                                                                                                    |      |
| 중도상험수수료 확인원료                                                                                                    |      |
| 상환방법 확인원료                                                                                                    |      |
| 담보물에 관한 사항 확인완료                                                                                                    |      |
| 금융소비자부담금액 확안원료                                                                                                    |      |
| 발생가능한불이익 확인원료                                                                                                    |      |
| 금융소비자의 권리 확인완료                                                                                                    |      |
|                                                                                                    | -    |

## 온라인 조회 -> 대출금액조회(한도 조회)

대출가능금액조회

- · 소득정보 조회를 위해서는 홈택스, 건강보험공단에 고객님의 공동인증서가 등록되어 있어야 합니다.
- 온라인 조회를 실패한 경우에도 한도조회는 가능하나, 대출 금액에 제한이 있을 수 있습니다.
- (DSR이란?)
- · 2019년 6월17일부터 DSR시행에 따라 'DSR 기준 한도' 확인을 위해 소득정보 확인이 필요합니다.
- · 한도조회에 필요한 소득정보는 온라인 조회를 통해서 확인합니다.

#### 소득정보 확인

- 계좌상태(대출가능여부)
- 계좌잔고내역(예수금, 주식잔고 등)
- 개인식별정보(실명, 주민등록번호, 계좌번호 등)
- 본인의 중권계좌정보를 조회하여 대출 평가자료로 활용합니다.

신규대출 신청하기(해외주식 스탁론)

- 불이익이 발생할 수 있습니다.
- 휴대전화번호가 변경된 경우 증권사와 당사 모두 반드시 변경하여야 하며, 변경하지않는 경우 반대매매 등 안내문자 미수신에 따른
- 담보비율 등 안내문자 수신을 위해서는 증권사에도 휴대전회번호를 반드시 등록하여야 합니다.
- 일부 증권계좌[사고등록계좌, 압류계좌, (구)미래에셋증권계좌 등]는 대출신청이 제한될 수 있습니다.
- · 증권사 홈페이지를 통해 제휴대출 약관동의가 완료된 증권계죄만 스탁론 대출이 가능합니다.

| 0              | 1 본인인증    |         | 02 한 <u>도</u> 조회 |   | 03 대출신청정보 입력 |      |
|----------------|-----------|---------|------------------|---|--------------|------|
| + 본인인증         |           |         |                  |   | 본인인증이 완료되었습니 | 다. ~ |
| — 한 <u>도조회</u> |           |         |                  |   |              |      |
|                | 증권계좌정보 입력 |         |                  |   |              |      |
|                | 성명        |         |                  |   |              |      |
|                | 주민등록번호    |         |                  |   |              |      |
|                | 휴대전화번호    |         |                  | ~ |              |      |
|                | 제휴RMS사    | ⊙ 코라이즈테 | 크놀로지             |   |              |      |
|                | 상품선택      |         |                  |   | 검색           |      |
|                | 증권계좌번호    |         |                  |   |              |      |

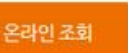

| 제휴증권사 선택형 | 하기 | × |
|-----------|----|---|
| 미래에셋증권    |    |   |
| 일반상품 🕕    | 선택 |   |

| 개인 증권계좌정!                                 | 보의 제공/활용 동의하기에 입                              | 력원 본인의 증권계좌 | 정보를 조회하여 대출평 | 가자료로 활용하는 것에 대해 동 |
|-------------------------------------------|-----------------------------------------------|-------------|--------------|-------------------|
| 입니다.<br>※ 제공할 증권계<br>- 개인식별정보<br>- 계좌잔고내역 | 좌정보의 내용<br>(성명, 주민동록번호, 계좌번:<br>(예수금, 주식잔고 등) | 호 등)        |              |                   |
| - 게좌상태(대)<br>- 동의합                        | 율가등여부)                                        |             |              |                   |
|                                           |                                               |             |              |                   |
| 이름                                        |                                               |             | 주민변호         |                   |
| 계좌번호                                      |                                               |             | 계좌비밀변호       | Ð                 |
|                                           |                                               |             |              |                   |
|                                           |                                               | N           |              | 확인                |
|                                           |                                               | ~~          |              |                   |

### 대출 한도 확인 후 다음 대출 신청 정보 입력

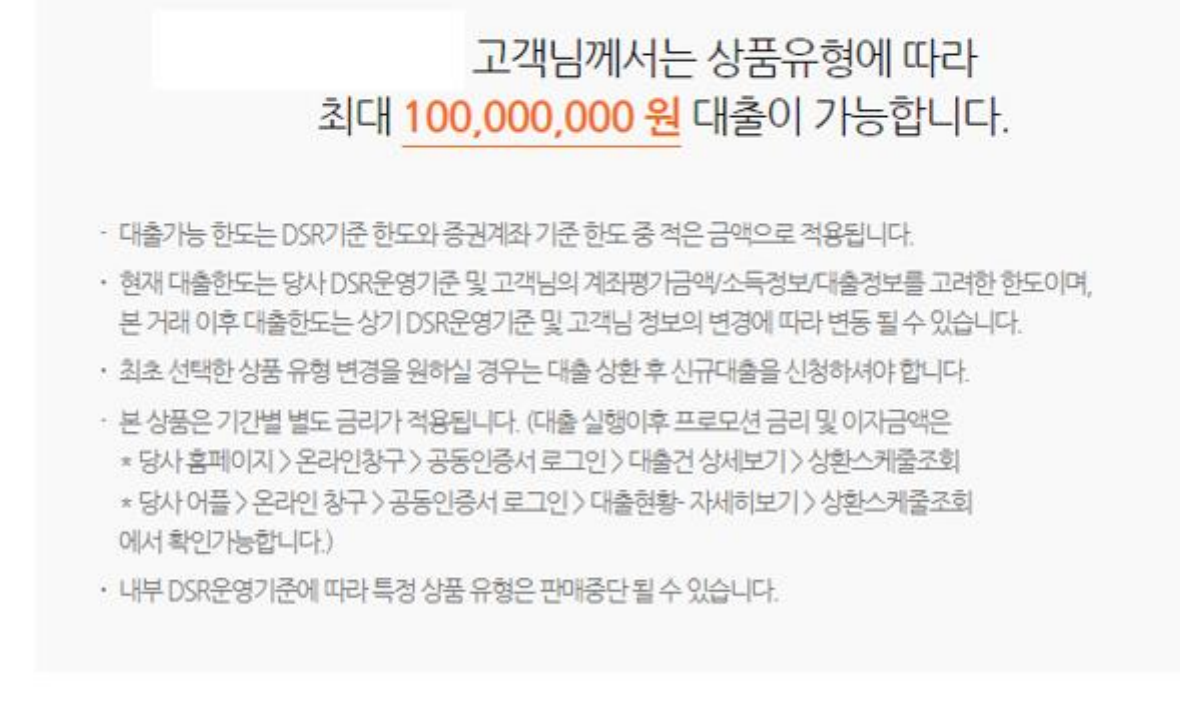

# 상품유형 DSR 기준한도 금일신청가능한도 적용금리(최저) A 100,000,000원 100,000원 ~

고객님의 증권계좌 한도는 150,000,000 원 이며 아래 당사가 정한 DSR비율에 따른 상품유형별 한도와 금리는 차등적용됩니다.

| 01 본인인증     | > 02 한도조회                                     | >            | 03 대출신청정보 입력      |
|-------------|-----------------------------------------------|--------------|-------------------|
| + 본인인증      |                                               | 본            | 인인증이 완료되었습니다. 🛛 🗸 |
| + 한도조회      |                                               | <u>ଶ</u>     | 도조회가 완료되었습니다. 🛛 🗸 |
| - 대출신청정보 입력 |                                               |              |                   |
| 대출한도 확인     |                                               |              |                   |
| 증권사명        |                                               |              |                   |
| 증권계좌번호      |                                               |              |                   |
| 대출가능금액      | 100,000,000 원                                 |              |                   |
| 대출신청금액      | 1,100 만원                                      | 일천일백만        |                   |
|             | 전액 1000만 100만                                 | 10만 5만 1만 정경 | db                |
| 계약자 기본정보입력  |                                               |              |                   |
| 성명          |                                               |              |                   |
| 주민번호        |                                               |              |                   |
| 휴대폰번호       |                                               |              |                   |
| 자택주소        |                                               |              |                   |
|             | 주소검색                                          |              |                   |
|             |                                               |              |                   |
| 이메일         |                                               |              |                   |
| 우편물 수령장소    | <ul> <li>자택</li> <li>직장</li> <li>이</li> </ul> | 메일           |                   |

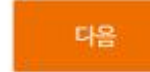

#### ☑ 본인은 위 약관을 확인하고 그 내용을 충분히 이해하였음을 확인합니다.

| 자금서 | I탁방지 관련 확인                                                                         |
|-----|------------------------------------------------------------------------------------|
| ~   | 대한민국 거주 확인 동의                                                                      |
| 1   | 거래 실제소유자 본인 확인 동의                                                                  |
| ✓   | 대리인 거래 아님 확인 동의                                                                    |
|     | 현재 또는 과거에 외국에서 정치적ㆍ사회적으로 영향력을 가진 자, 그의 가족 또는 밀<br>접한 관계가 있는 자 및 단체와 관계가 없음을 확인합니까? |
|     | 이 예 이 아니오                                                                          |
|     | • 대부업 · 환전업 · 가상통화업자 및 대리인 거래가 불가랍니다.                                              |
|     | · 특정 금융거래정보의 보고 및 이용 등에 관한 법률'에 의거 계약체결을 위해 필요한 정보를 요청할 수                          |
|     | 있으며, 제공하지 않거나 김중이 불가능한 경우, 금융거래가 체한(거절 또는 중료) 될 수 있습니다.                            |
|     | 있으며, 제공하지 않거나 검증이 불가능한 경우, 금융거래가 제한(거절 또는 중류) 될 수 있습니다.                            |

| ▼ 여신거래 기본약관(필수)                 | $\sim$ |
|---------------------------------|--------|
| ✓ 전자금융거래 기본약관(필수)               | . v    |
| ✓ 주식매입자금대출 약관 <mark>(필수)</mark> | ~      |
| ✓ 자동이체 약관(필수)                   | $\sim$ |
| ✓ (근) 질권설경계약서(필수)               | ~      |
| ✓ 근질권설정 확인 및 승낙(의뢰)서(필수)        | ~      |

약관동의 🗹 전체동의

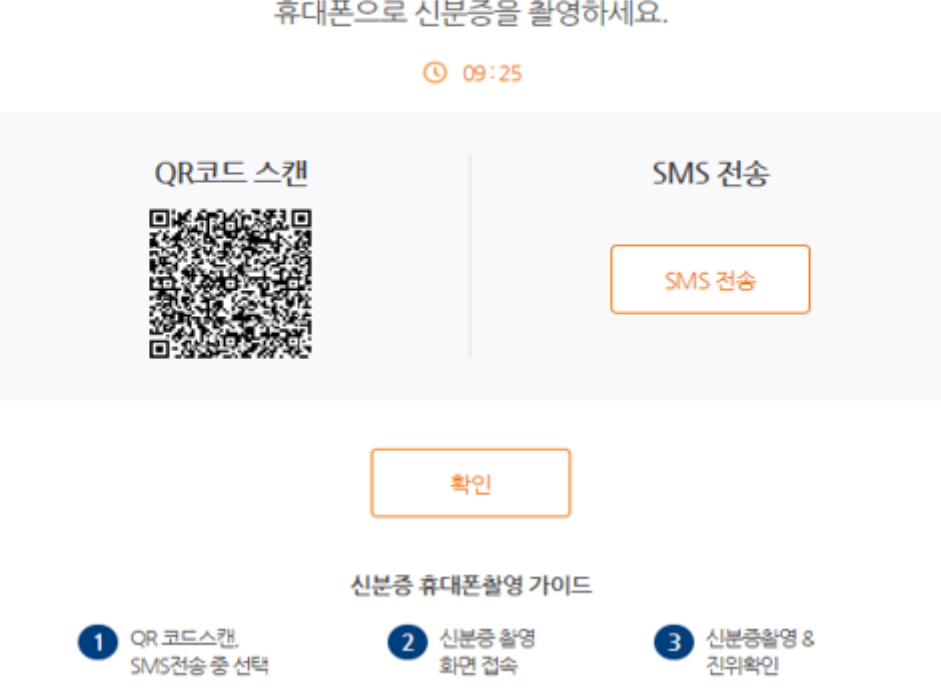

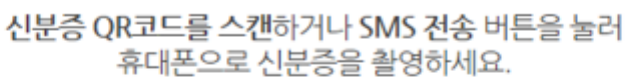

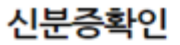

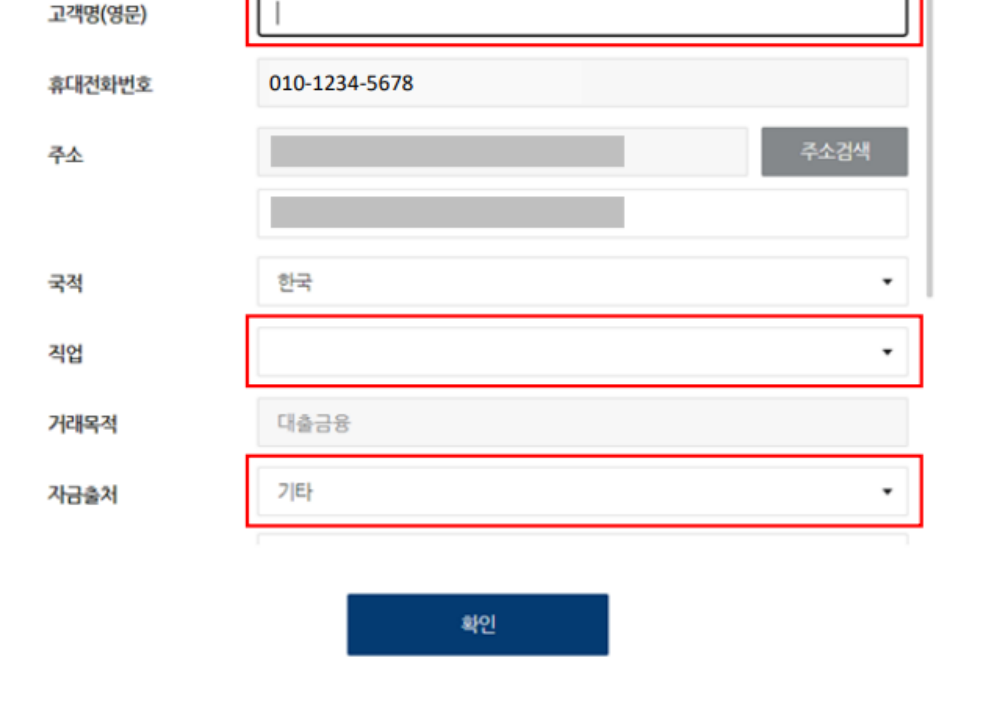

#### 안전한 금융거래를 위해 아래의 내용을 확인해주세요

· 본인확인은 신분증을 통한 진위 절차입니다.

김미래

고객명

 $\times$ 

본인확인

## 본인확인을 위해 <mark>주민등록증</mark> 또는 <mark>운전면허증</mark>을 준비해주세요

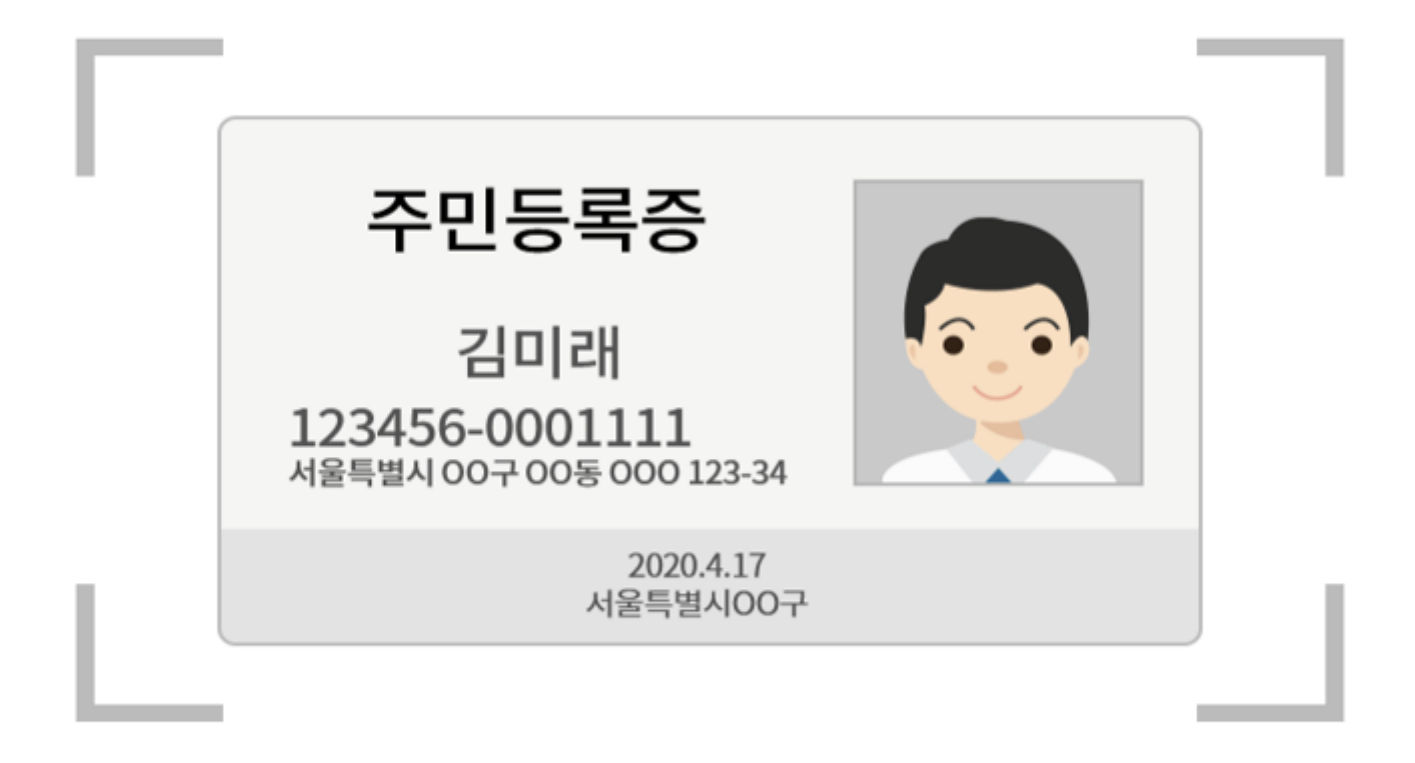

Х

- · 신분증 앞면을 가이드 영역에 맞게 가로로 촬영해주세요.
- 어두운 배경에 놓으면 인식이 더 잘됩니다.
- · 빛이 반사 되지 않도록 주의해서 촬영해주세요.

## 신분증 인증

### 미래에셋캐피탈에서 1원을 송금합니다.

고객님의 계좌를 확인하기 위해 에서 1원을 송금합니다.  $\times$ 

1원 보내기

## 계좌 인증

X

대출신청인 정보

| 이름     | 증권계좌번호 |              |
|--------|--------|--------------|
| 주민등록번호 | 대출신청금액 | 11,000,000 원 |

대출신청 정보

| 대출금리  | 대출기간       | 대출실행일 부터 6개월<br>(연장가능) |
|-------|------------|------------------------|
| 인지대   | 실입금금액      | 11,000,000 원           |
| 대출실행일 | 대출만기일      |                        |
| 이자납입일 | 질권설정/약정동의일 |                        |

• 이자 납입일이 29,30,31일인 경우 출금일자가 변경될 수 있습니다.

• 인지대는 채무자와 금융회사가 각 50%씩 부담합니다. (고객님의 실부담금액은 위 금액의 50%이며, 실입금금액은 인지세가 차감된 금액입니다.)

#### 입력하신 정보로 공동인증서 등록을 처리하시겠습니까?

| (a) of | 아니오 |
|--------|-----|

(대출 내역 확인 및 온라인 창구 접근 시 별도 공동인증서 등록하실 필요가 없습니다.)

신규대출신청(전자서명)

## 대출 정보 확인

신규대출신청(전자서명)

| 상품설명서                                                                                   |                       |                      |  |
|-----------------------------------------------------------------------------------------|-----------------------|----------------------|--|
| 상품설명서를 열람하여 계약의 주요 내용을 확인하고 충분히 이해하셨습니까?                                                | ା ଜା                  | ○ 아니오                |  |
| 금하인하요구권,청약철회권,위법계약해지권 등 고객 권리사항의 내용 및 적용 여부등을 획<br>까?                                   | 인하고 충분히<br>이 예        | <b>이해하셨습니</b><br>아니오 |  |
| 연체이자(지연배상금),중도상환수수료 등 고객부담 비용과 수수료 등에 대하여 확인하고 🦂                                        | 충분히 이해하셨<br>이 예       | <b>셨습니까?</b><br>아니오  |  |
| 적합성·적정성 확인서는 본인이 직접 작성하여 제출하였으며, 작성 내용에 대해 제공 받으셨습니까?                                   |                       |                      |  |
|                                                                                         | ଼ 여                   | ○ 아니오                |  |
|                                                                                         |                       |                      |  |
| 필수 고객 안내사항                                                                              |                       |                      |  |
| √ 계좌운용규칙                                                                                | PDF 다운                | 원로드                  |  |
| ✓ 대출유의사항                                                                                | PDF 다운로드              |                      |  |
| ✓ 금융상품 핵심설명서                                                                            | PDF 다음                | 원로드                  |  |
| <b>입력하신 정보로 공동인증서 등록을 처리하시겠습니까?</b><br>(대출 내역 확인 및 온라인 창구 접근 시 별도 공동인증서 등록하실 필요가 없습니다.) | <ol> <li>예</li> </ol> | ○ 아니오                |  |

상품 설명서 확인

## 신규대출 신청하기(해외주식 스탁론)

신규대출 신청이 완료되었습니다.

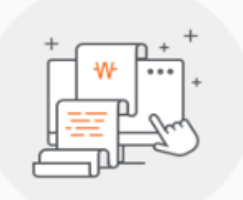

#### 대출신청이 완료되었습니다.

공동인증서를 이용한 로그인시 온라인 창구에서 대출 신청내역을 확인할 수있습니다.

## 대출 신청 완료 후 증권 계좌에 대출금 즉시 입금 처리